## कंप्यूटर में गूगल इनपुट टूल का उपयोग कैसे करें

क्षेत्रीय भाषा में टेक्ट टाइपिंग (Typing text in the regional language)

यदि आप अपनी क्षेत्रीय भाषा में टाइप करना चाहते हैं जैसे अंग्रेजी भाषा के बजाय बंगाली, गुजराती, कन्नड़, मलयालम, मराठी, पंजाबी, तमिल, तेलुगू, उर्दू आदि| हम सभी जानते हैं कि अंग्रेजी सार्वभौमिक भाषा है, यही कारण है कि प्रत्येक डिवाइस, <u>कीबोर्ड</u> और मशीन में मुख्य रूप से अंग्रेजी भाषा पर काम करने के लिए बनाई जाती हैं।

यहां आप सीखेंगे कि आपके विंडोज <u>कंप्यूटर</u> पर अंग्रेजी कीबोर्ड का उपयोग करके बंगाली, गुजराती, कन्नड़, मलयालम, मराठी, पंजाबी, तमिल, तेलुगू, उर्दू आदि जैसी अपनी क्षेत्रीय भाषा में कैसे टाइप करें। दरअसल, मैं हमेशा Google सेवाओं और उत्पादों का उपयोग करना पसंद करती हूं और मैं आपको Google इनपुट टूल्स का उपयोग करने की सलाह दूंगी, यह एक मुफ्त सॉफ्टवेयर हैं जो आपको लगभग 80 भाषाओं में टाइप करने की सुविधा प्रदान करता हैं।

> कंप्यूटर में गूगल इनपुट टूल का उपयोग कैसे करें (How to use Google input tool in Computer)

Google input tool क्रोम एक्सटेंशन उपयोगकर्ताओं को क्रोम में किसी भी वेब पेज में इनपुट टूल्स का उपयोग करने की अनुमति देता है। input tool क्रोम एक्सटेंशन का उपयोग करने के लिए, इन चरणों का पालन करें:

- सबसे पहले आप अपने कंप्यूटर में क्रोम एक्सटेंशन डाउनलोड करें
- इसके बाद Google input tool को अपने कंप्यूटर में इंस्टॉल करें
- एक्सटेंशन आइकन पर क्लिक करें और "Extension option" चुने
- "Extension option" पेज में, उस इनपुट टूल का चयन करें जिसे आप चाहते हैं।
- एक input tool जोड़ने के लिए बाईं और डबल क्लिक करें। चयन को हटाने के लिए दाईं ओर डबल क्लिक करें।यदि आप टूल को सॉर्ट करना चाहते हैं तो दाईं ओर एक input tool पर क्लिक करके up और down arrow आइकन पर क्लिक करें।
- इनपुट टूल का उपयोग करने के लिए, एक्सटेंशन आइकन पर क्लिक करें। दिखाई देने वाले ड्रॉप-डाउन मेनू में, इच्छित इनपुट टूल का चयन करें। इनपुट टूल चालू होने पर, एक्सटेंशन बटन एक पूर्ण रंगीन आइकन बन जाता है, जैसे कि जब कोई इनपुट टूल बंद होता है, तो बटन ग्रे हो जाता है। "Close" पर क्लिक करने से इनपुट टूल टॉगल हो जाएगा। आप on/off टॉगल करने के लिए चयनित इनपुट टूल पर भी क्लिक कर सकते हैं।

## मोबाइल में जीबोर्ड एप्प का उपयोग कैसे करें (How to use Gboard app in Mobile)

## कंप्यूटर एक्सेसरीज

Gboard एक वर्चुअल कीबोर्ड ऐप है। Gboard को मई 2016 में आईओएस के लिए रिलीज़ किया गया था, इसके बाद दिसंबर 2016 में एंड्रॉइड के लिए रिलीज किया गया Gboard app गूगल द्वरा विकसित किया गया हैं इसे एंड्रॉइड और आईओएस दोनों डिवाइस पर चलाया जा सकता हैं।

जीबोर्ड में Google search, Web result, GIF, emoji और बहुआषी भाषा समर्थन सहित Google search शामिल हैं। जब पहली बार Gboard को आईओएस पर लॉन्च किया गया था तब केवल अंग्रेज़ी भाषा का प्रयोग किया जा सकता था अधिक भाषाओं को धीरे-धीरे जोड़ा गया जबकि एंड्रॉइड पर, कीबोर्ड ने रिलीज के समय 100 से अधिक भाषाओं का समर्थन किया।

- सबसे पहले अपने एंड्रॉइड फोन या टैबलेट पर, Gboard app इंस्टॉल करें।
- अपने एंड्रॉइड फोन या टैबलेट पर, जीमेल या किसी ऐप को खोलें जहां आप टेक्स्ट टाइप कर सकते हैं।
- कीबोर्ड के ऊपरी बाईं ओर open feature menu पर टैप करें।
- इसके बाद More और फिर settings पर टैप करें।
- Glide typing, Text correction, और Voice typing चालू करने के लिए चयन करें|
- फिर Languages पर टैप करें।
- अपनी इच्छित भाषा चुनें।
- उस लेआउट का चयन करें जिसका आप उपयोग करना चाहते हैं।

Chapter - 31